#### Návod k použití

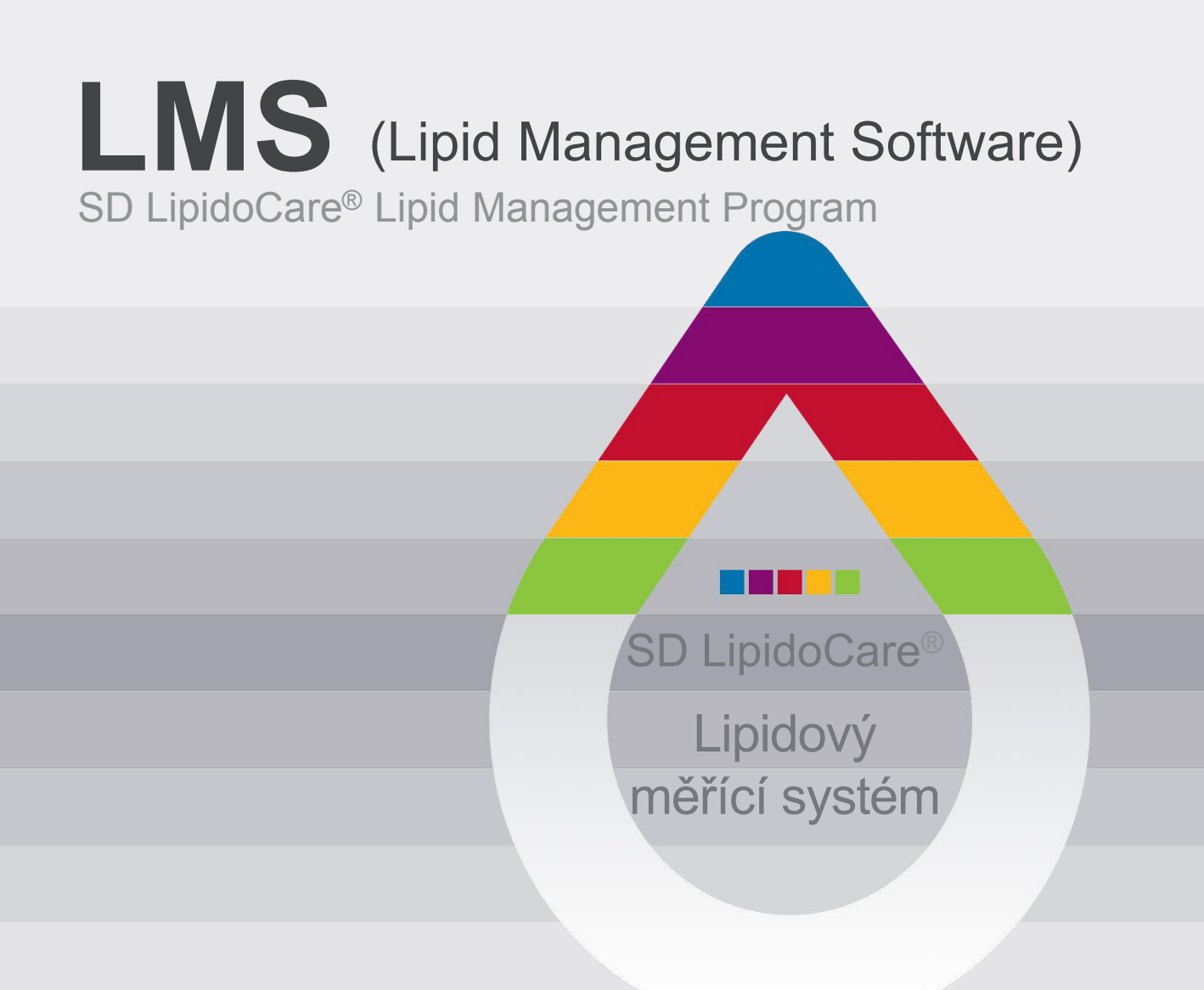

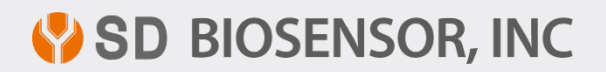

L21LMS1ENR0 Rev. 201203

# Obsah

| Přehled                                            | 04 |
|----------------------------------------------------|----|
| Upozornění                                         | 05 |
| Použití                                            | 05 |
| Požadavky                                          | 07 |
| Instalace SD LipidoCare Lipid Management programu  | 09 |
| Odstranění SD LipidoCare Lipid Management Programu | 15 |
| Připojení k počítači                               | 18 |
| Používání SD LipidoCare Lipid Management programu  | 20 |
| Zobrazení dat                                      | 24 |
| Nastavení                                          | 31 |

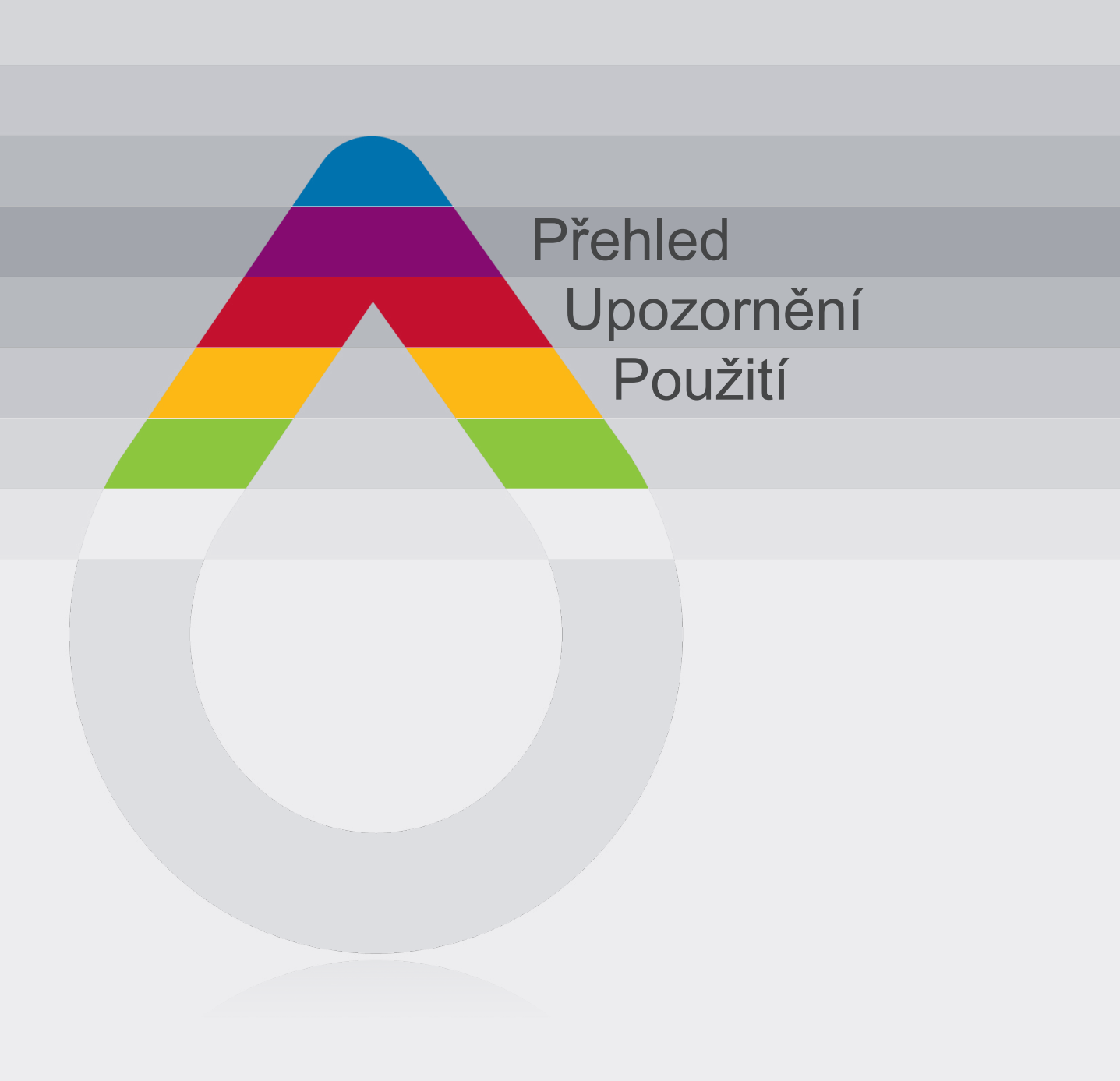

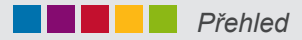

## Přehled

SD LMS program je software, který se používá k přenosu výsledků měření z měřícího přístroje do PC.

Program LMS může mimo měření provádět analýzu měření lipidů a glukózy v krvi pomocí dalších softwarových funkcí.

SD LMS program je vybaven těmito funkcemi:

- přenos výsledků měření lipidů a glukózy z přístroje do PC
- elektronický záznam dat může nahradit záznamník
- sdílení výsledků uživatele s lékařem

SD LMS program podporuje následující modely vyrobené firmou SD Biosensor INC

SD LipidoCare Analyzer System 02LA10G

Poznámka: tento software může být použit u všech modelů od 02LA10G výše.

| Popis                                | Model č. |  |
|--------------------------------------|----------|--|
| SD LipidoCare lipidový měřící systém | 02LA10G  |  |

## Upozornění

LMS program by neměl být používán pro terapeutické a diagnostické účely.

Po získání výsledků měření tímto přístrojem se poraďte s lékařem o případném dalším postupu ve věci Vašeho zdravotního stavu.

Přístroj připojený k PC nepoužívejte k měření lipidů nebo glukózy, hrozí riziko elektrického šoku.

Jednotlivé výsledky nemohou být přeneseny, pokud jsou uloženy společně s výsledky od více osob.

# POUŽITÍ

#### SD LipidoCare Lipid Management software lze použít pro následující modely.

SD LipidoCare Analyzátor: volitelný

SD LipidoCare Lipid Management program přenáší výsledky měření z přístroje do počítače za účelem efektivního zpracovávání výsledků měření.

SD LipidoCare Lipid Management program může sloužit jak široké veřejnosti, tak i odborníkům ve zdravotnictví. SD LMS program poskytuje efektivní přehledy, analýzy a vyhodnocení výsledků měření lipidů a glukózy v domácím prostředí i ve zdravotnictví.

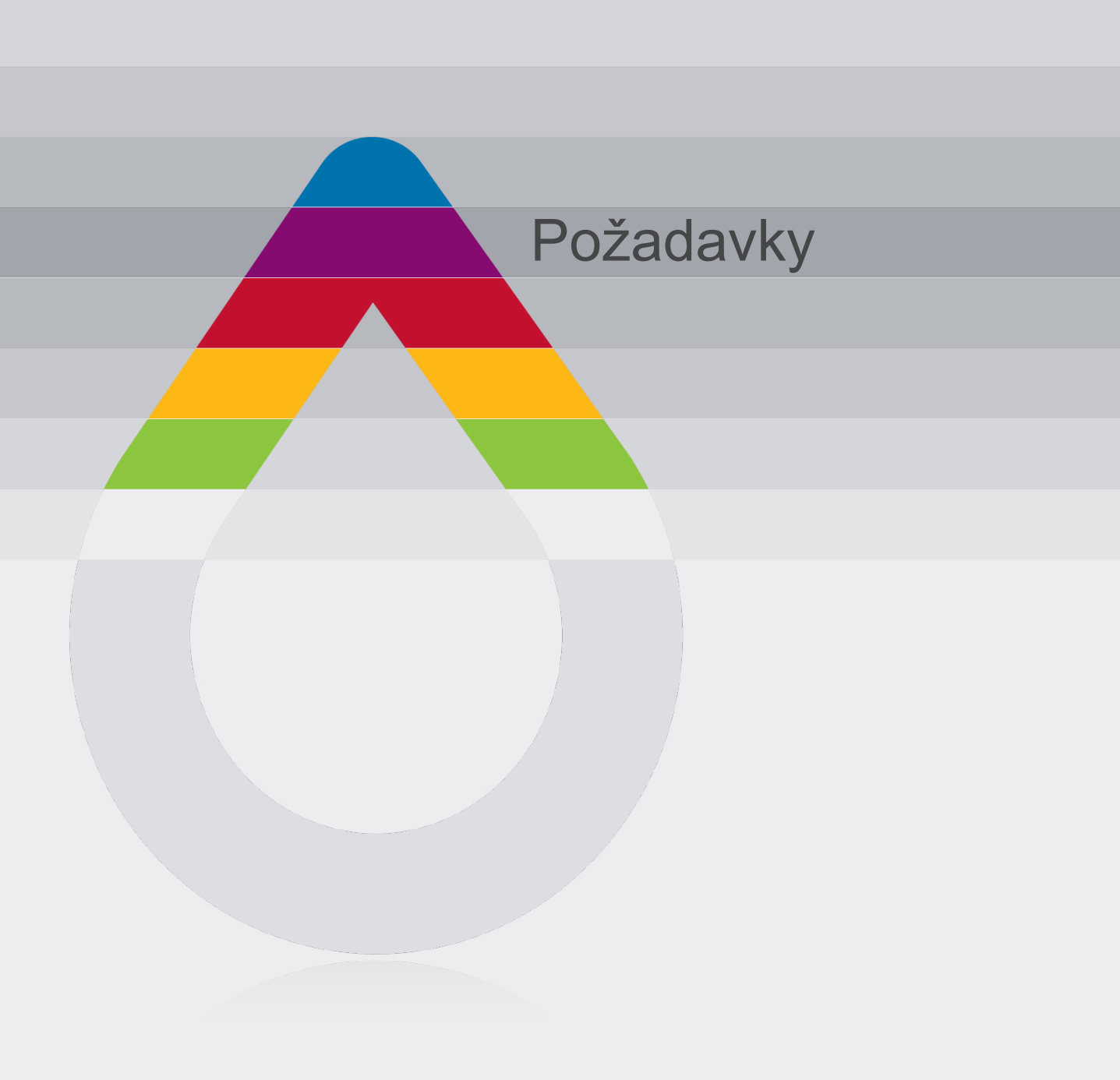

#### Požadavky

## Požadavky

### Pro provoz SD LipidoCare Lipid Management program je třeba splnit následující požadavky:

- PC min. 400MHz CPU. Nepodporuje Mac
- paměť více než 64MB.
- více než 14.2 MB HDD ke spuštění programu
- Microsoft Windows 95,95SE,98, 200, ME, XP, Vista

nebo Windows 7: pouze operační systém 32 bitů

- 1024  $\times$  768 nebo vyšší rozlišení
- klávesnici a myš
- Další požadavky:
  - USB port pro připojení přístroje
  - tiskárnu připojenou k Windows (v případě požadavku tisku)

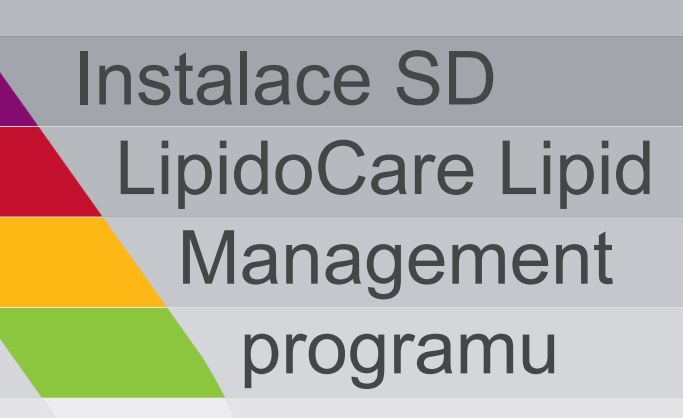

1. Software instalujete 2× kliknutím na ikonu "SD LMS Setup.exe" (obr. 1)

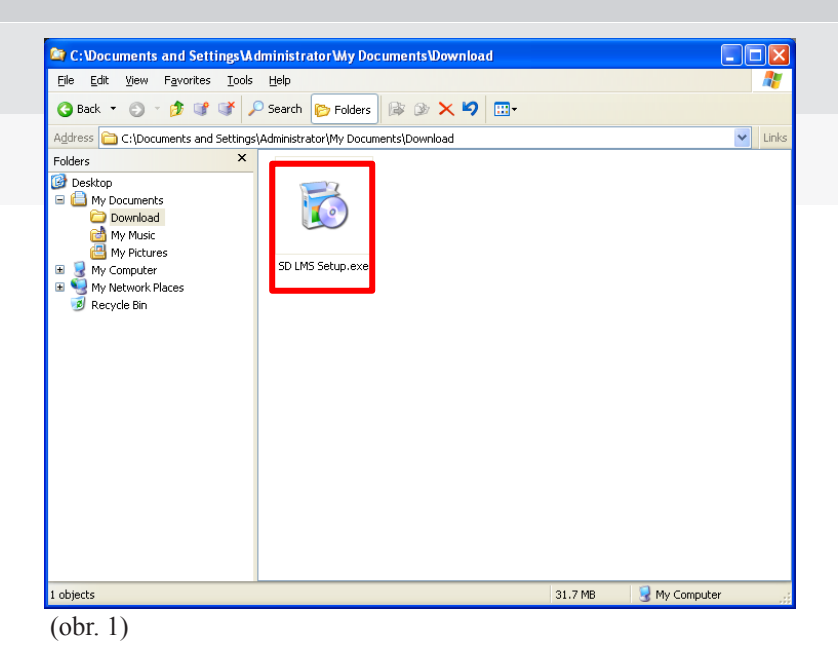

2. Zobrazí se okno "Installer Language" (instalační jazyk) (obr. 2). Kliknutím 🗸 si vyberete jazyk. Poté klikněte na "OK.

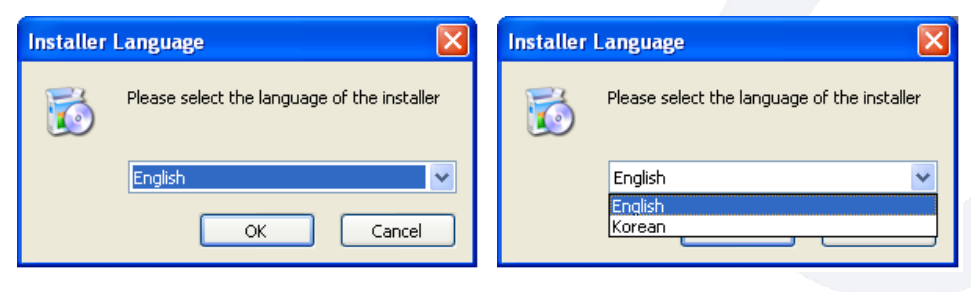

(obr. 2)

Poznámka: software může být instalován v angličtině nebo v korejštině.

3. Zobrazí se instalační okno "Install SD LMS" (obr. 3). Přečtěte si zprávu a klikněte "Next" (další) pro pokračování.

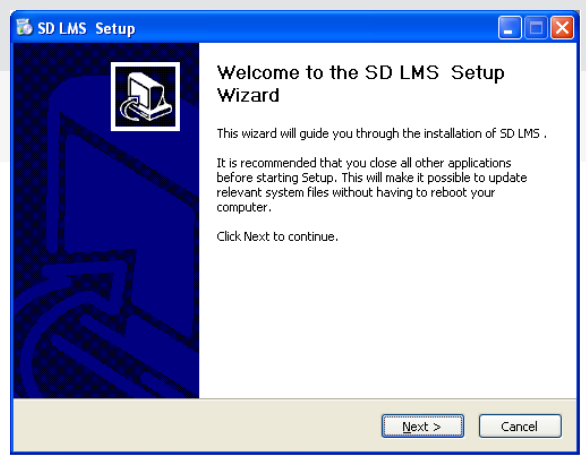

(obr. 3)

4. Zobrazí se "End User Agreement" (souhlas uživatele) (obr. 4). Pečlivě si přečtěte podmínky. Pokud souhlasíte klikněte na "I Agree" (souhlasím), pokud nesouhlasíte klikněte na "Cancel" a instalace bude ukončena.

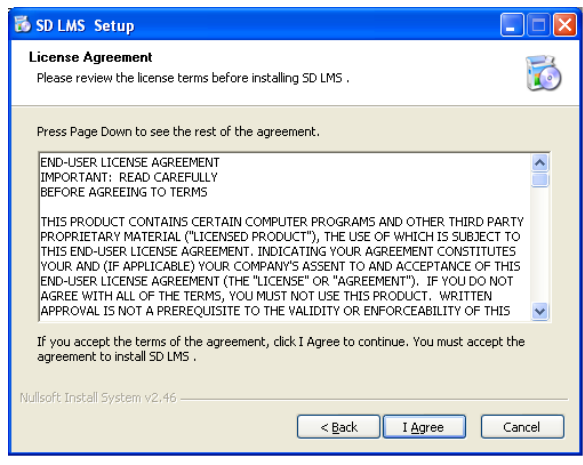

(obr. 4)

5. Zobrazí se okno "Select components" (vyberte komponenty) (obr.5). Vyberte komponenty, které chcete instalovat. Pro pokračování v instalaci klikněte na "Next" (další). V opačném případě klikněte na "Cancel" (zrušit) pro ukončení instalace.

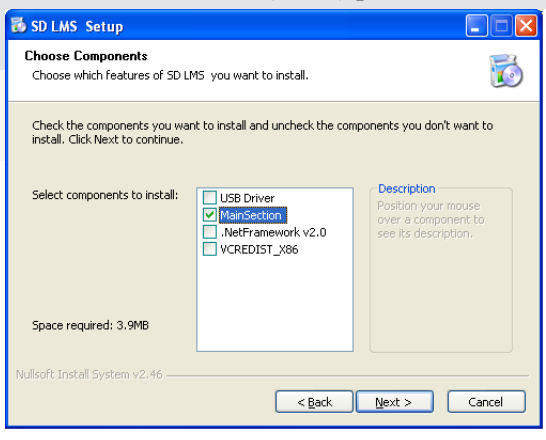

(obr. 5)

Instalační program se spustí dle komponentů, které jste si zvolili (obr. 5-1).

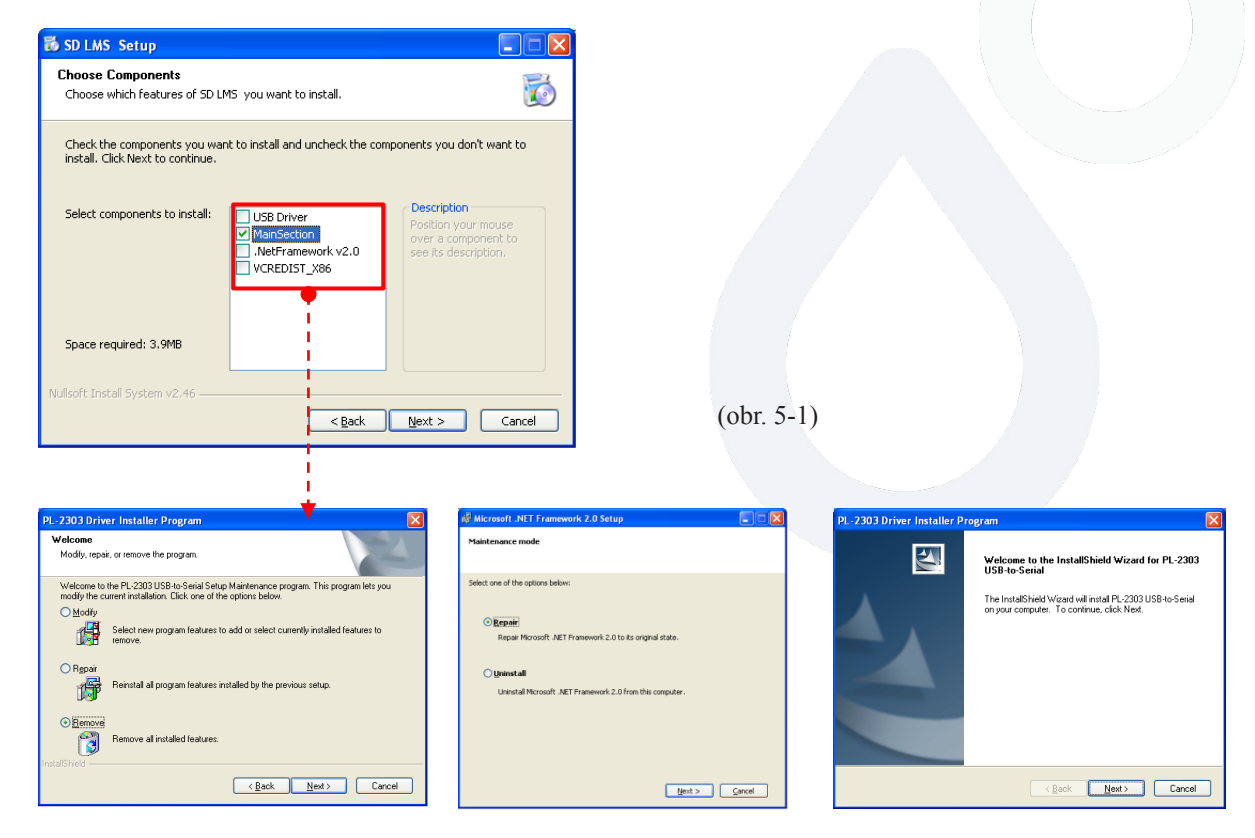

Poznámka: Zvolené komponenty budou vybrány automaticky a proces instalace se může lišit dle těchto zvolených komponentů.

6. Zobrazí se okno "Select folder" (vyberte složku) (obr. 6). Použijte základní instalační složku nebo klikněte na "Search" (vyhledat) a vyhledejte složku, kam chcete instalovat software. Pro ukončení instalace klikněte "Cancel" (zrušit).

| 🐻 SD LMS Setup                                                                                                    |            |
|----------------------------------------------------------------------------------------------------|------------|
| Choose Install Location<br>Choose the folder in which to install SD LMS .                                                                                      | 6          |
| Setup will install SD LMS in the following folder. To install in a different folder, cl<br>and select another folder. Click Install to start the installation. | ick Browse |
| Destination Folder                                                                                                    | wse        |
| Space required: 3.9MB<br>Space available: 7.1GB<br>Nullsoft: Install System v2.46                                                                              | Cancel     |
| C Bory Suscan                                                                                                    | Cancer     |

(obr. 6)

7. Zvolte si složku ze seznamu a klikněte "OK" (obr. 7).

| Select the folder to install SD LMS in: |       |
|-----------------------------------------|-------|
|                                         |       |
| 🞯 Desktop                               | ~     |
| 🗉 🛅 My Documents                        |       |
| 🖃 😼 My Computer                         |       |
| 🗉 🎿 (A:) 3½ Floppy                      |       |
| 🖃 🥯 (C:) Local Disk                     | =     |
| 🗉 🛅 D                                   |       |
| Documents and Settings                  |       |
| 🗉 🧰 Program Files                       |       |
| E C SD LMS                              |       |
| System Volume Information               |       |
| III III III IIII                        | ~     |
|                                         |       |
| Make New Folder OK Cano                 | el .: |

(obr. 7)

8. Zobrazí se "instalační" okno (Installing) (obr. 8). Počkejte prosím až se SD LMS nainstaluje.

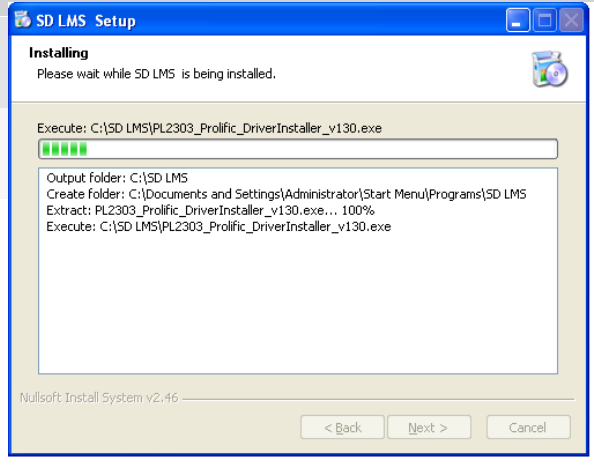

(obr. 8)

9. SD LMS software byl instalován.

Zaškrtněte "Run SD LMS" (spustit SD LMS) a klikněte "Complete" (dokončit) pokud chcete spustit SD LMS.

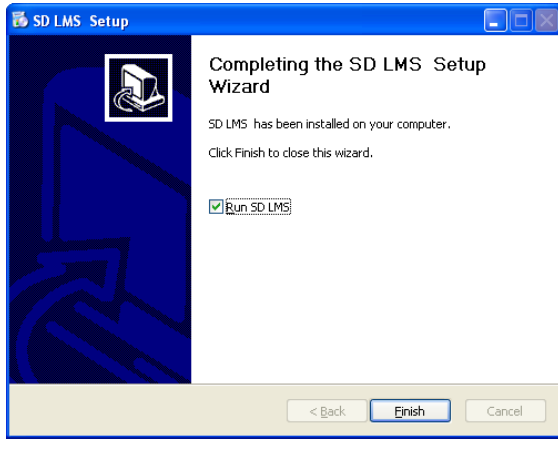

(obr. 9)

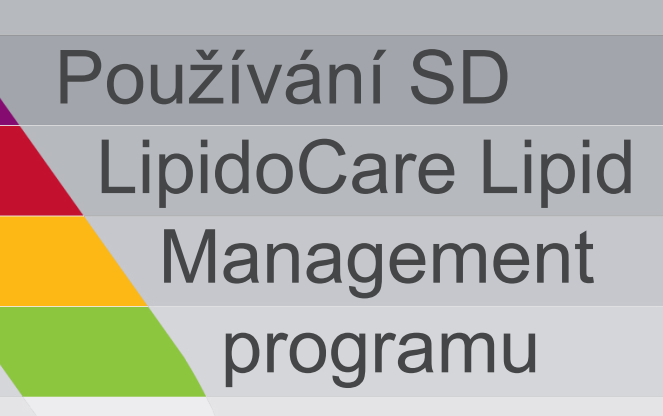

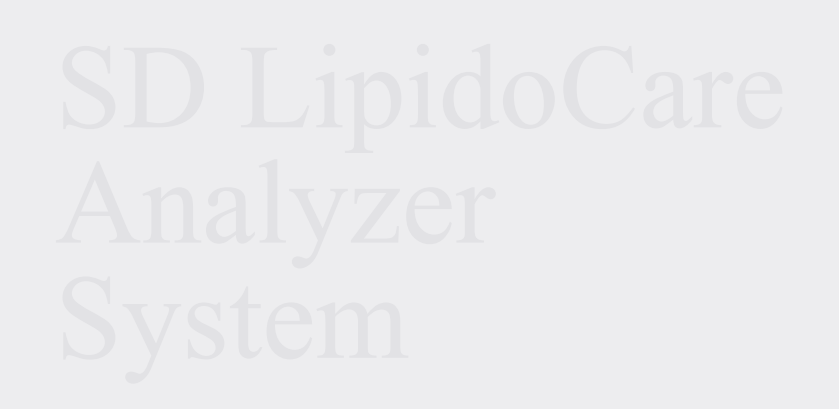

### Používání SD LipidoCare Lipid Management programu

#### Spuštění programu

Program spustíte dvojitým kliknutím na ikonu programu.

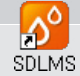

na ploše Vašeho pc. Zobrazí se hlavní nabídka

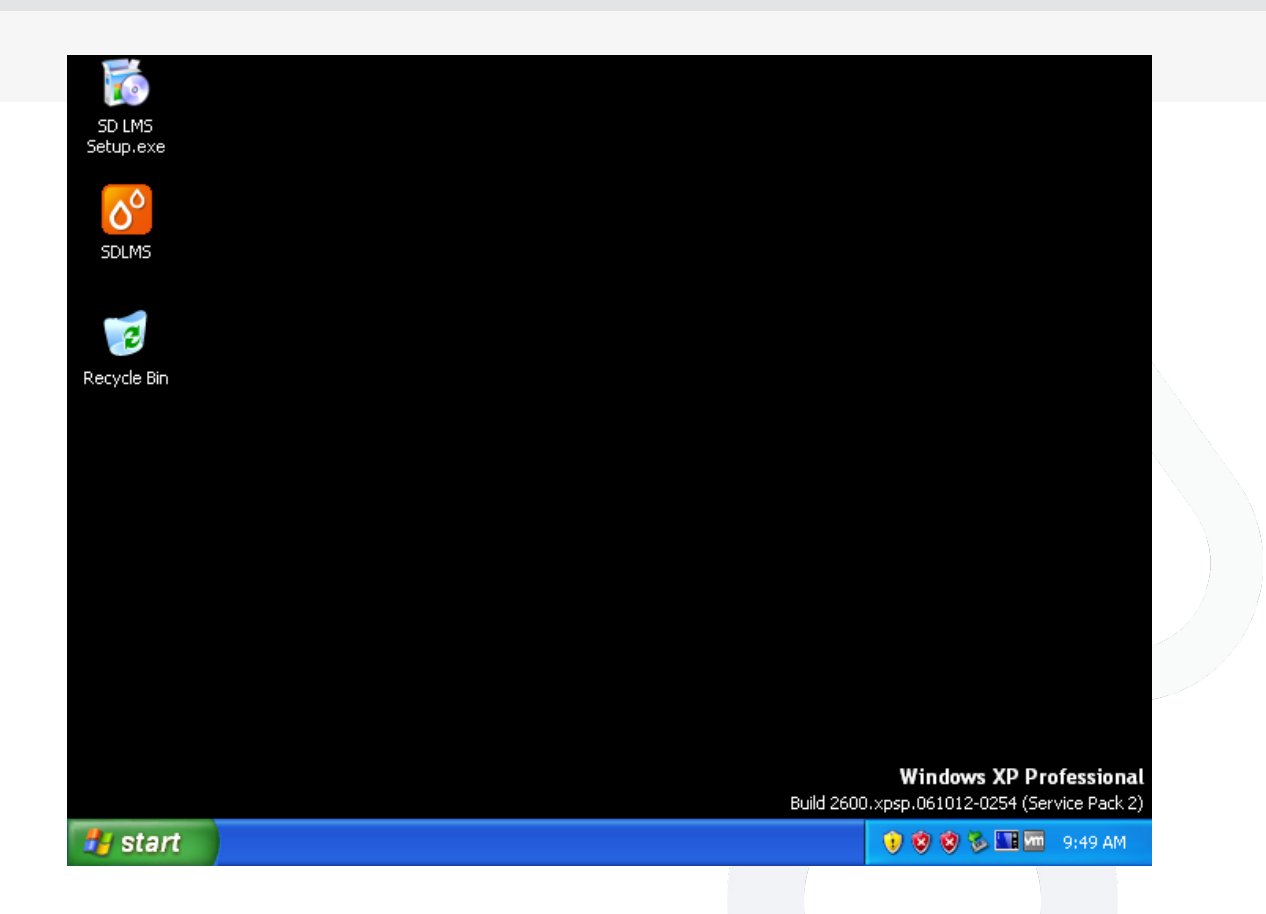

#### Používání SD LipidoCare Lipid Management programu

#### Hlavní nabídka/ Jednotlivé funkce

Program spustíte kliknutím na ikonu SD LMS programu na ploše Vašeho pc, nebo kliknutím na ikonu v nabídce Start. Zobrazí se hlavní nabídka programu SD LMS (obr. 14).

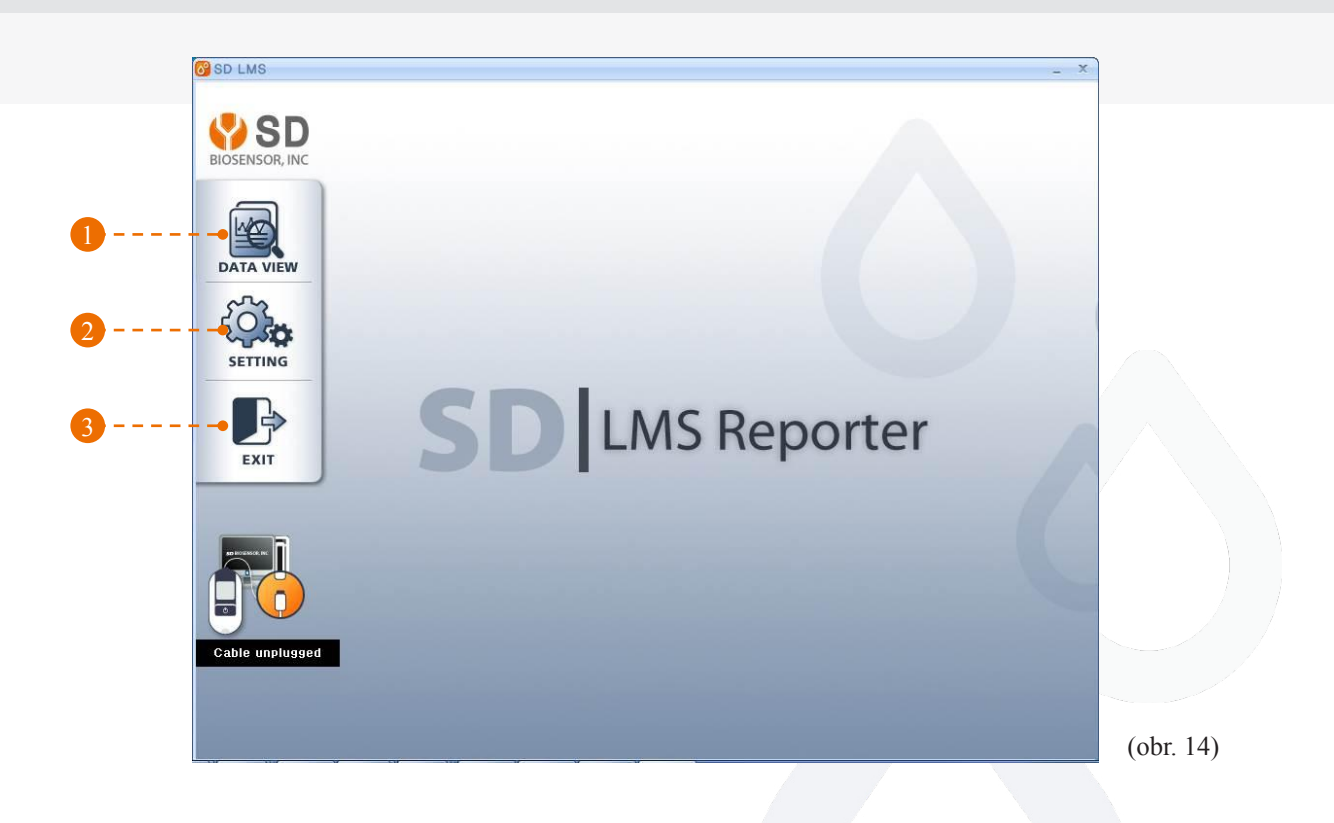

Po kliknutí na ikony v hlavním menu můžete použít tyto funkce

| Ikona            | Funkce                                                                                                    |
|------------------|----------------------------------------------------------------------------------------------------|
| 1. Zobrazení dat | Registrace nového uživatele nebo zpracovávání předchozích informací uživatele.<br>Přes toto menu je možno také zobrazení výsledků měření glukózy.<br>(Viz "Data View" (zobrazení dat) na straně 23) |
| 2. Nastavení     | Konfigurace nastavení systému, zobrazení náhledu, tisku, jazyka atd.<br>(Viz "Settings" (nastavení) na straně 28)                                                                                   |
| 3. Ukončení      | Kliknutím na tuto ikonu program ukončíte                                                                                                    |

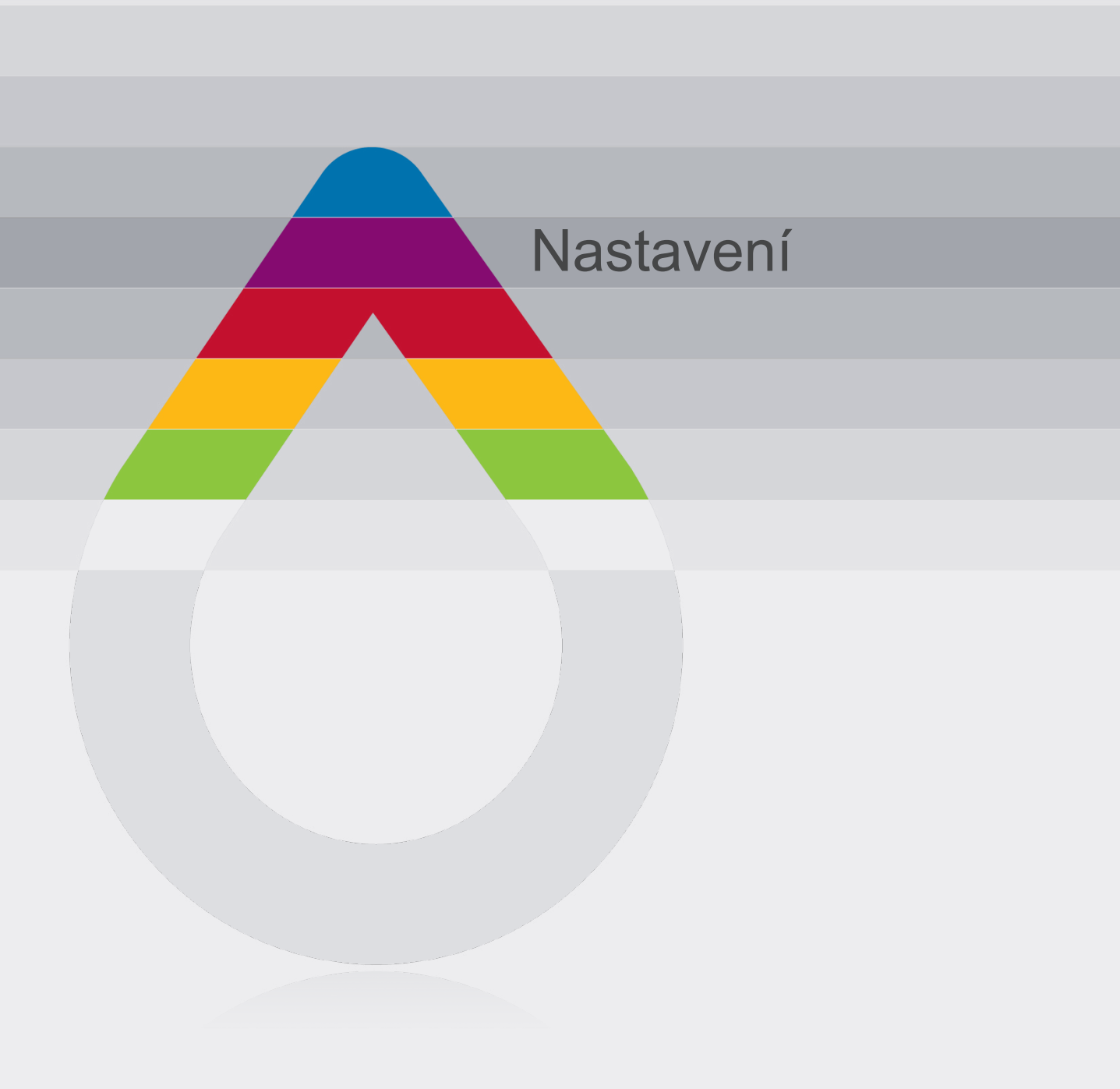

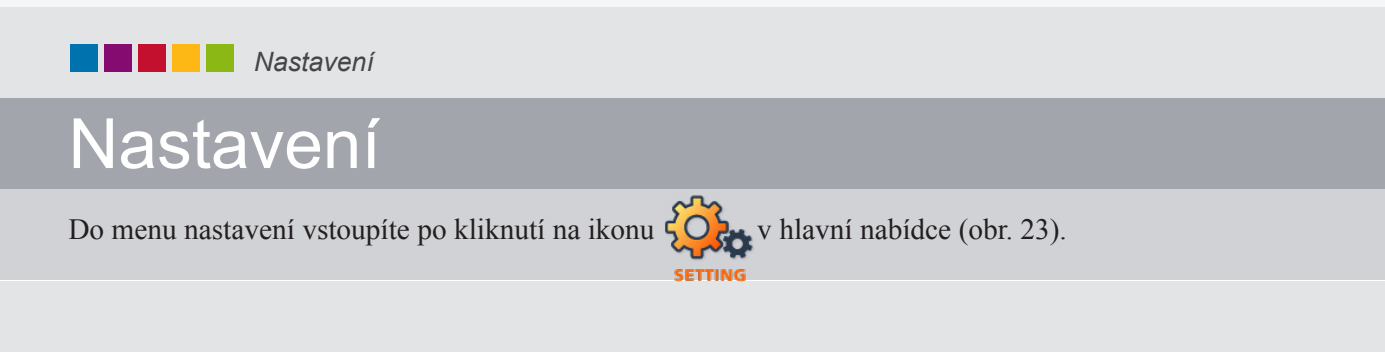

| EVENENCE DEFAULT DEFAULT DEFAULT DEFAULT DEFAULT DEFAULT DEFAULT DEFAULT DEFAULT DEFAULT Cose DOUBL DEFAULT OF COSE DEFAULT OF COSE DEFAULT OF | SD LMS          |                                  |                     |                                                |                                                | A<br>-                                        | ×         |
|----------------------------------------------------------------------------------------------------|-----------------|----------------------------------|---------------------|------------------------------------------------|------------------------------------------------|-----------------------------------------------|-----------|
| Image: Construction   Image: Construction                                                                                                    | BIOSENSOR, INC  |                                  |                     |                                                |                                                |                                               |           |
| DATA VIEW   DATA VIEW   DATA VIEW     DATA VIEW     DEFAULT     DEFAULT     Default Unit     Weight Format   Height format   Image: Default Unit   Image: Default   Image: Default                                                                                                    |                 | Ŀ                                |                     |                                                |                                                |                                               | -         |
| Image: Construction of the sector of the sector            | DATA VIEW       | Hospital Name                    |                     | Date                                           | Format                                         | Time Format                                   |           |
| SETTING         Image: Setting         Image: Setting         Image: Settin                                                                                                    |                 | DEFAULT                          |                     | <ul> <li>YY/MM/DD</li> <li>YY/DD/MM</li> </ul> | <ul> <li>MM/DD/YY</li> <li>DD/MM/YY</li> </ul> | <ul> <li>12(AM/PM)</li> <li>24Hour</li> </ul> |           |
| Image: Sector of the sector of the sector of th            | SETTING         | Auto Printing                    | Default Unit        | Weig                                           | ht Format                                      | Height format                                 |           |
| Language       Test report background image         English       DEFAULT         Printer       Hospital Code       ID CODE         DEFAULT       S       D       B       0001       Code         (obr. 23)                                                                                                    | EXIT            | <ul><li>ON</li><li>OFF</li></ul> | ◉ mg/dL<br>⊙ mmol/L | ⊚ kg<br>⊚ pou                                  | nd                                             | ⊚ cm<br>⊚ feet-inch                           |           |
| Cable unplugged                                                                                                    |                 | Language                         |                     | Test                                           | report backgroun                               | d image                                       |           |
| Cable unplugged Printer Hospital Code ID CODE<br>DEFAULT DEFAULT (obr. 23)                                                                                                    |                 | English                          | •                   |                                                | DEFAULT                                        |                                               | B         |
| Cable unplugged DEFAULT S D B 0001 Cover (obr. 23)                                                                                                    |                 | Printer                          |                     | Hospital C                                     | ode ID                                         | CODE                                          |           |
| (obr. 23)                                                                                                    | Cable unplugged | DEFAULT                          | •                   | S D                                            | ВО                                             | 001                                           | - C       |
| (obr. 23)                                                                                                    |                 |                                  |                     |                                                |                                                |                                               |           |
|                                                                                                    |                 |                                  |                     |                                                |                                                |                                               | (obr. 23) |

| Kategorie | Popis                                                 |
|-----------|-------------------------------------------------------|
| А         | Uložit nastavení uživatele.                           |
| В         | Nahrát zobrazení pozadí při zobrazování výsledků.     |
| С         | Změna nemocničního kódu měřícího přístroje a ID kódu. |

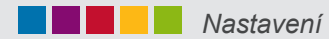

V zobrazení nastavení můžete nastavit datum, čas, a jednotky systému (obr. 24)

| D LMS          |                                                                          |                        | ×                   |
|----------------|--------------------------------------------------------------------------|------------------------|---------------------|
|                |                                                                          | 2                      | 3                   |
| DATA VIEW      | Hospital Name                                                            | Date Format            | Time Format         |
| Č.             | DEFAULT 5                                                                | YY/MM/DD               | 12(AM/PM)           |
| SETTING        | Auto Printing Default Uni                                                | t Weight Format        | Height format       |
|                | <ul> <li>ON</li> <li>● mg/dL</li> <li>● OFF</li> <li>● mmol/L</li> </ul> | ⊚ kg<br>⊘ pound        | ● cm<br>● feet-inch |
|                | Language                                                                 | Test report background | image               |
|                | English 🗸                                                                | DEFAULT                |                     |
|                | Printer                                                                  | Hospital Code ID C     |                     |
| able unplugged | DEFAULT -                                                                | S D B 00               | 01                  |
|                |                                                                          | h                      |                     |
|                |                                                                          |                        | (obr. 2             |

Poznámka: Toto nastavení systému je aplikováno pouze pro SD Lipid Management Program. Neovlivní nastavení cholesterolmetru.

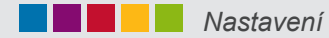

 Název nemocnice Vložte název nemocnice (obr. 25).

| Hospital Name |  |
|---------------|--|
| DEFAULT       |  |

(obr. 25)

Date Format (2)Formát data Výběr ze čtyřech formátů pro rok, měsíc, den. YY/MM/DD
 YY/MM/DD
 ○ MM/DD/YY (obr. 26) ○ YY/DD/MM O DD/MM/YY (obr. 26) Time Format Formát času 3 Výběr ze dvou formátů: 12hodinový (AM/PM) 12(AM/PM) nebo 24hodinový (obr. 27) O 24Hour (obr. 27) Auto Printing (4)Automatický tisk Zvolte si "On"(zapnuto)/nebo "Off"(vypnuto).(obr. 28) O ON OFF Poznámka: pokud si nastavíte "On" (zapnuto) pro automatický tisk a kliknete na ikonu pro vypnutí a zapnutí, všechna data (obr. 28) budou uložena v počítači a automaticky vytištěna. Základní měřící jednotky (5) **Default Unit** Jako základní měřící jednotku zvolte mg/dL nebo mmol/L. ⊙ mg/dL (obr. 29) O mmol/L

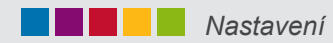

| 6   | Formát jednotek hmotnosti                                 |                                      |                                      |                   | Weig                                                                                                    | ht Format |
|-----|-----------------------------------------------------------|--------------------------------------|--------------------------------------|-------------------|----------------------------------------------------------------------------------------------------|-----------|
|     | Zvolte jednotku hmotnosti "kg"/                           |                                      |                                      |                   |                                                                                                    |           |
|     | "pound" (libry). (obr. 30)                                |                                      |                                      |                   | ) kg                                                                                                    | ud.       |
|     |                                                           |                                      |                                      |                   | o pour                                                                                                    | (obr. 30) |
| 7   | Formát jednotek délky                                     |                                      |                                      |                   | Heig                                                                                                    | ht format |
|     | Zvolte "cm"/ "feet-inch" (stopy-palce). (                 | obr. 31)                             |                                      |                   | ionia con<br>ionia con                                                                                                    | -inch     |
|     |                                                           |                                      |                                      |                   |                                                                                                    | (obr. 31) |
| 8   | Jazvk                                                     |                                      |                                      |                   |                                                                                                    | )         |
|     | V okně "Language" (jazyk) si zvolte                       |                                      |                                      |                   | Language                                                                                                    |           |
|     | ze seznamu jazyk. (obr. 32)                               |                                      |                                      | English           |                                                                                                    | ×         |
|     |                                                           |                                      |                                      |                   |                                                                                                    | (obr. 32) |
| 9   | Zvolte pozadí při zobrazení náhledu<br>výsledků (obr. 33) |                                      | Tes                                  | t report backg    | round image                                                                                                    |           |
|     | vysiouku. (661. 55)                                       |                                      |                                      | DEFAULT           |                                                                                                    |           |
|     |                                                           |                                      |                                      |                   |                                                                                                    | (obr. 33) |
| Sou | bor (s požadovaným pozadím)                               |                                      |                                      |                   |                                                                                                    |           |
| nah | rajete kliknutím na ikonu                                 | Fileload<br>Look jn: C::) Local Disk | bgFiles<br>defaultbg.jp<br>movie.jpg | ng                | G     B     P     B     C     C |           |
|     |                                                           | (D:) DVD Drive                       |                                      |                   |                                                                                                    |           |
|     |                                                           |                                      |                                      |                   |                                                                                                    |           |
|     |                                                           | Desktop                              |                                      |                   |                                                                                                    |           |
|     |                                                           | File                                 | name:                                |                   | ~                                                                                                    |           |
|     |                                                           | My Network File                      | es of type:                          | JPG files (*.jpg) | ~                                                                                                    | Lancel    |

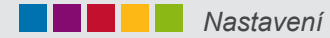

10 Tisk

V okně "Printer" (tiskárna) si zvolte se seznamu tiskárnu. (obr. 34)

| Microsoft X | PS Document Writer | * |
|-------------|--------------------|---|
|             |                    |   |

#### Kód nemocnice - Identifikační kód (ID code) Můžete nastavit identifikační kód za účelem rozlišení, pokud software používá více uživatelů.

| Hospital Code                         | ID CODE |           |
|---------------------------------------|---------|-----------|
| S D B                                 | 0001    |           |
|                                       |         | (obr. 35) |
| SD Biosensor                          |         |           |
| Turn off the meter then turn on again | •       |           |
| Cancel                                |         |           |

Kód nemocnice pro cholesterolměřič a ID kód změníte kliknu-

tím na ikonu

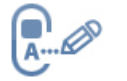

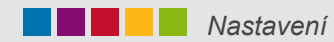

12

Uložení nastavení uživatele Kliknutím na ikonu uložíte výše uvedené změny nastavení. (obr. 36)

| ИS                                                                                                    |                                                           |                                                                       | - ×                                               |
|----------------------------------------------------------------------------------------------------|-----------------------------------------------------------|-----------------------------------------------------------------------|---------------------------------------------------|
| SD<br>NSOR, INC                                                                                                |                                                           |                                                                       | Ċ.                                                |
|                                                                                                    |                                                           |                                                                       |                                                   |
| AVIEW                                                                                                    | Hospital Name                                             | Date Format                                                           | Time Format                                       |
| 20                                                                                                    | DEFAULT                                                   | ● YY/MM/DD         ● MM/DD/YY           ● YY/DD/MM         ● DD/MM/YY | <ul> <li>● 12(AM/PM)</li> <li>● 24Hour</li> </ul> |
| TING                                                                                                    | Auto Printing Default                                     | Unit Weight Format                                                    | Height format                                     |
|                                                                                                    | <ul> <li>ON</li> <li>● mg/dL</li> <li>● mmol/L</li> </ul> | ● kg<br>● pound                                                       | ● cm<br>⊝ feet-inch                               |
|                                                                                                    | Language                                                  | Test report backgrour                                                 | nd image                                          |
|                                                                                                    | English •                                                 | DEFAULT                                                               |                                                   |
|                                                                                                    | Printer                                                   | Hospital Code ID                                                      | CODE                                              |
| unplugged                                                                                                    | DEFAULT                                                   | S D B                                                                 | 0001                                              |
|                                                                                                    |                                                           |                                                                       |                                                   |
| la de la compañía de la compañía de la compañía de la compañía de la compañía de la compañía de la compañía de |                                                           |                                                                       | (ob                                               |

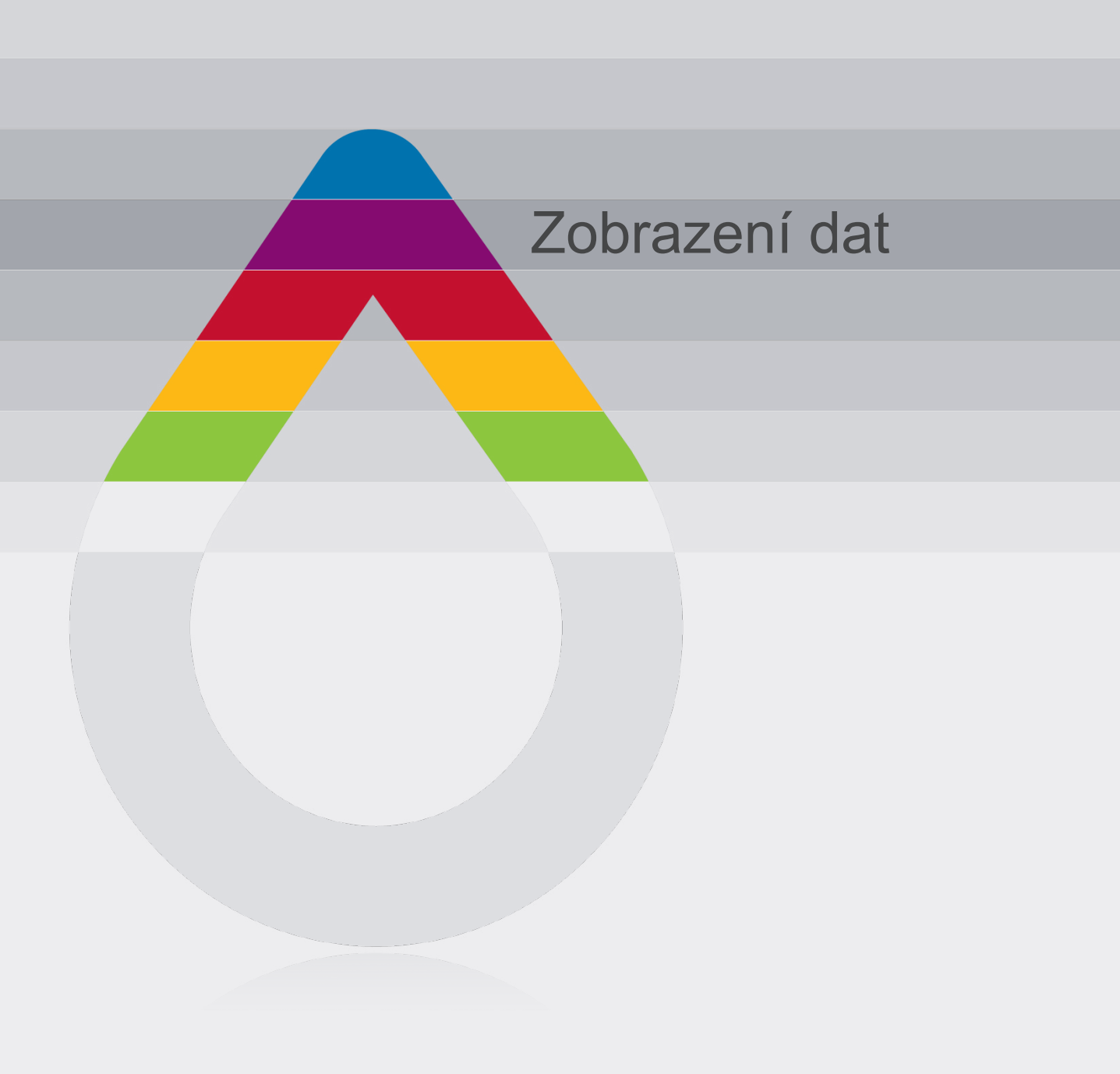

Nový soubor můžete založit a výsledky měření si můžete prohlédnout v hlavní nabídce (obr. 16)

Po kliknutí na ikonu požadované údaje. (zobrazení dat) se zobrazí prázdný soubor. Do příslušných okének zapište str. 31) nebo . soubor uložit.

| Wer information         Windowski         Age         Birth         1972         Height         1970         Weight         1970         Weight         1970         Weight         1970         Weight         1970         Weight         1970         Weight         1970         Weight         1970         Weight         1970         Weight         1970         Weight         1970         Weight         1970         Treatment for         1970         Treatment for         1970         1970         1970         1970         1970         1970         1970         1970         1970         1970         1970         1970         1970         1970         1970         1970         1970         1970         1970 <th></th> <th></th> <th></th> <th></th> <th></th> <th></th> <th></th> <th></th> <th></th> <th></th> <th></th>                                                                                                    |                                                                                               |                                                                              |                                       |                          |        |          |                  |                                    |                       |       |         |
|----------------------------------------------------------------------------------------------------|-----------------------------------------------------------------------------------------------|------------------------------------------------------------------------------|---------------------------------------|--------------------------|--------|----------|------------------|------------------------------------|-----------------------|-------|---------|
| Age       40       Tested Date       10722.99 12.16         Bith       1972       7       17       Tested Date       10722.99 12.16         TC       200       100       0       0       0       10       10       10       10       10       10       10       10       10       10       10       10       10       10       10       10       10       10       10       10       10       10       10       10       10       10       10       10       10       10       10       10       10       10       10       10       10       10       10       10       10       10       10       10       10       10       10       10       10       10       10       10       10       10       10       10       10       10       10       10       10       10       10       10       10       10       10       10       10       10       10       10       10       10       10       10       10       10       10       10       10       10       10       10       10       10       10       10       10       10       10       10 <th></th> <th>A Name</th> <th>Hong Kil</th> <th>dong</th> <th>_</th> <th>User</th> <th></th> <th>ation<br/>Hospital<br/>Name</th> <th>SD Hospital</th> <th></th> <th></th>                                                                                                    |                                                                                               | A Name                                                                       | Hong Kil                              | dong                     | _      | User     |                  | ation<br>Hospital<br>Name          | SD Hospital           |       |         |
| Image: String String |                                                                                               | Age                                                                          | 40                                    |                          |        |          |                  | Tested Date                        | 2012-02-09 12:1       | 6     |         |
| SETTING       Weight 74 5 kg         Gender       Male         Gender       Male         Strate       Strate         Strate       No         Treatment for       YES         No       Ibl         Treatment for       YES         Blood       Sys         Diabetes       No         Pressure       No         Pressure       No         Name - innéno, Age - vék, Bithdate - dat. narození, Height - výška, Weight - hmotnost, Gender - pohlaví, male - žena, Smoke - kouření, Yes - ano, No - ne, Hypertension Treatment - léčba hypertenze, Diabetes Treatment - léčba diabetu, Blood pressure - krevní tlak.                                                                                                    | द्रुः                                                                                         | Birth                                                                        | 1972                                  | 7                        | • 1    | 7 🗸      | 11               | тс                                 | 280                   | mg/dL |         |
| Weight       74       5       kg         Gender       Male       Female       mg/dL         Smoke       VES       No       LDL/HDL       2.58         LDL       I68       mg/dL         Glood       Sys       120         Pressure       Dia       30    (obr. 1 A more - iméno, Age - vék, Birthdate - dat. narození, Height - výška, Weight - hmotnost, Gender - pohlaví, male - žena, Smoke - kouření, Yes - ano, No - ne, Hypertension Treatment - léčba hypertenze, Diabetes Treatment - léčba diabetu, Blood pressure - krevní tlak.                                                                                                    | SETTING                                                                                       | Height                                                                       | 180                                   | .0                       |        | cm       | 11               | TG                                 | 235                   | mg/dL |         |
| Image: State of the state of the state  |                                                                                               | Weight                                                                       | 74                                    | .5                       | 1      | kg       |                  | HDL                                | 65                    | mg/dL |         |
| Smoke       YES       No         Hypertension       YES       No         Treatment for       YES       No         Diabetes       Blood       Sys       120         Blood       Sys       120       Imag/dL       GLU         Streamed       Blood       Sys       120       Imag/dL       GLU       GLU       Imag/dL         Streamed       Blood       Sys       120       Imag/dL       Imag/dL                                                                                                    | EXIT                                                                                          | Gender                                                                       | Male                                  | 6                        | ) Fema | le       | 11               | non-HDL                            | 215                   | mg/dL |         |
| Image: system of the system of the system |                                                                                               | Smoke                                                                        | YES                                   | C                        | ) No   |          |                  | LDL/HDL                            | 2.58                  |       |         |
| Image: System of the second second |                                                                                               | Treatment for<br>Hypertension                                                | e YES                                 | Ø                        | No     |          | 11               | LDL                                | 168                   | mg/dL |         |
| Blood       Sys       120         Pressure       Dia       80         Dia       80         Image: Sys       120         Image: Sys       120         Image: Sy                                                                                                    |                                                                                               | Treatment for<br>Diabetes                                                    | r 💿 yes                               | Ø                        | ) No   |          | 11               | GLU                                | 251                   | mg/dL |         |
| Cable unplugged       Pressure       Dia       80         Cable unplugged       (obr. 1         I: Name - jméno, Age - věk, Birthdate - dat. narození, Height - výška, Weight - hmotnost, Gender - pohlaví, male - muž, female - žena, Smoke - kouření, Yes - ano, No - ne, Hypertension Treatment - léčba hypertenze, Diabetes Treatment - léčba diabetu, Blood pressure - krevní tlak.       5         A       B                                                                                                    |                                                                                               | Blood                                                                        | Sys                                   |                          | 120    |          |                  |                                    |                       |       |         |
| i: Name - jméno, Age - věk, Birthdate - dat. narození, Height - výška, Weight - hmotnost, Gender - pohlaví, male - muž, female - žena, Smoke - kouření, Yes - ano, No - ne, Hypertension Treatment - léčba hypertenze, Diabetes Treatment - léčba diabetu, Blood pressure - krevní tlak.           A         B                                                                                                    | Cable unplugged                                                                               | Pressure                                                                     | Dia                                   |                          | 80     |          | 11               |                                    |                       | j     |         |
| A B                                                                                                    | : Name - jméno, Age - věk, Bi<br>male - muž, female - žena, S<br>Diabetes Treatment - léčba c | rthdate - dat. narození,<br>imoke - kouření, Yes -<br>tiabetu, Blood pressur | , Height -<br>ano, No -<br>e - krevní | výška,<br>ne, H<br>tlak. | , Weig | ght - hn | notnos<br>Treatr | st, Gender - po<br>nent - léčba hy | ohlaví,<br>ypertenze, | 5     | (obr. 1 |
| A B                                                                                                    |                                                                                               |                                                                              |                                       |                          |        |          |                  |                                    |                       |       |         |
|                                                                                                    |                                                                                               | A                                                                            |                                       |                          |        |          |                  |                                    | В                     |       |         |

| Ткопа                          | Fuikce                                                                                 |
|--------------------------------|----------------------------------------------------------------------------------------|
| 1. Uložit soubor               | Uložení dat registrovaného uživatele.                                                  |
| 2. Nahrát (zobrazit)<br>soubor | Nahrání (zobrazení) uložených dat (karty pacienta).                                    |
| 3. Náhled                      | Náhled dat registrovaného uživatele včetně SD LipidoCare měření, analýzy a doporučení. |
| 4. Tisk                        | Tisk dat registrovaného uživatele včetně SD LipidoCare měření, analýzy a doporučení.   |
| 5. Zavřít                      | Zavření dat uživatele (karty pacienta).                                                |

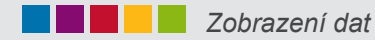

Po kliknutí na ikonu otevřete okno "Save File" (uložit soubor). Poté můžete uložit data registrovaného uživatele (obr. 17)

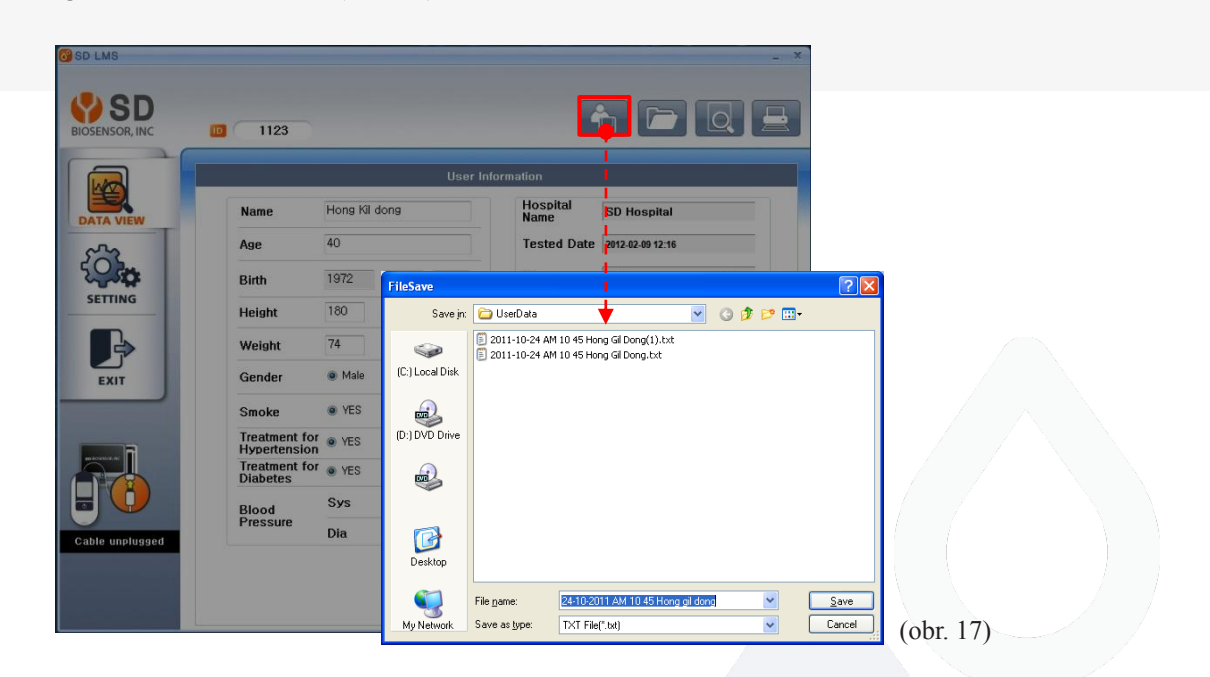

Kliknutím na ikonu rotevřete okno "Load File" (nahrát soubor). Poté můžete nahrát uložená data uživatele (obr. 17).

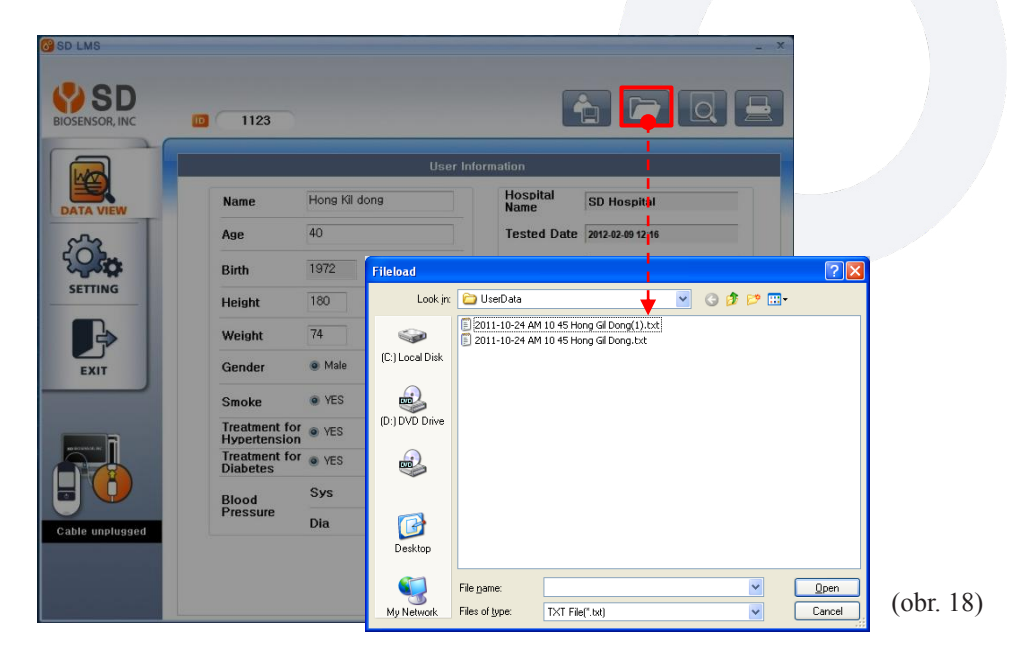

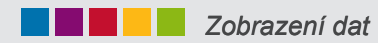

Po kliknutí na ikonu se zobrazí náhled data registrovaného uživatele včetně SD LipidoCare měření, analýzy a doporučení (obr. 19).

|                           |             | User I   | formation                    |                             |                                                                                                    |               |                                      |
|---------------------------|-------------|----------|------------------------------|-----------------------------|----------------------------------------------------------------------------------------------------|---------------|--------------------------------------|
| Name                      | Hong Kil de | ong      | Hospital<br>Name SI          | Hospital                    |                                                                                                    |               |                                      |
| Age                       | 40          |          | Tested Date 20               | 2-02-09 12:16               |                                                                                                    |               |                                      |
| Birth                     | 1972        | 7 • 17 • | SD LIPIDOCARE                | Coro Tor                    | t Depart                                                                                                    |               |                                      |
| Height                    | 180         | .0 cm    | SD Lipido                    | Care res                    | кероп                                                                                                    |               |                                      |
| Weight                    | 74          | .5 kg    |                              |                             |                                                                                                    | SD Hospital   | 2012-02-09 오후 1211                   |
| Gender                    | Male        | Female   | User Name                    | Hong Kil Don                | g Height                                                                                                    | 180.0         | cm                                   |
| Smoke                     | • YES       | © No     | Gender                       | Male                        | Weight                                                                                                    | 74.5          | kg                                   |
| Treatment for             | • YES       | 🔊 No     | Birth                        | 40<br>1972-07-18            | Smoke                                                                                                    | YES           | 1207 Dia. 00                         |
| Treatment for<br>Diabetes | • YES       | 🔿 No     | Tank and mg/d                | L                           |                                                                                                    |               |                                      |
| Blood                     | Sys         | 120      | Test Result                  | Desirable Border            | rline High Des                                                                                                    | irable Borde  | arline High                          |
| Pressure                  | Dia         | 80       | CHOI ERO                     |                             | <b>280</b>                                                                                                    |               | 235                                  |
| 1.                        |             |          | GLU                          | 100                         | <b>251</b><br>125                                                                                                    |               |                                      |
|                           |             |          | Analysis<br>Result           | 68                          | <ul> <li>When you quit smoking<br/>your blood vessel age(55)</li> <li>When you treat hypertension<br/>your blood vessel age(61)</li> <li>When you quit smoking and<br/>treat hypertension<br/>your blood vessel age(49)</li> </ul> | > 10-Y<br>Nor | 18.4%<br>ear HeartRisk<br>mal:(39) % |
|                           |             |          |                              | nearrage                    | Please control steadily your blood<br>pressure and smoking                                                                                                    | Ref. F        | ramingham Heart Study                |
|                           |             |          | Recommen > Obesil<br>dations | y: It makes total cholester | rol level higher, and HDL Cholesterol le                                                                                                    | vel lower.    |                                      |

|    | Kategorie                                                  | Popis                                                                                                    |
|----|------------------------------------------------------------|----------------------------------------------------------------------------------------------------|
| _  | <ol> <li>Informace o zákazníkovi/<br/>uživateli</li> </ol> | Poskytuje informace o uživateli (pacientovi) včetně jména, pohlaví a věku.                                                                                                    |
|    | 2. Detaily                                                 | Měření z krve jsou rozdělena do kategorií "Safe" (bez rizika), "Warning"<br>(upozornění), "Risk Group" (riziková skupina), které jsou zobrazeny v barevných<br>sloupcových grafech a poskytují užitečné informace o zdraví a stravování. |
|    | 3. Výsledky analýz                                         | Poskytuje informaci o aktuálním věku srdce a vyhodnocení rizika onemocnění v následujících 10 letech.                                                                                                    |
| 26 | 4. Doporučení                                              | Poskytuje údaje o pravděpodobnosti srdečních onemocnění v dalších 10 letech a doporučená opatření. Dále uvádí uživateli aktuální stáří srdce v číselné hodnotě.                                                                          |

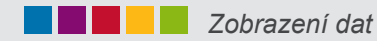

Klikněte na ikonu pro zobrazení náhledu dat registrovaného uživatele (pacienta) včetně SD LipidoCare měření, analýzy a doporučení (obr. 20).

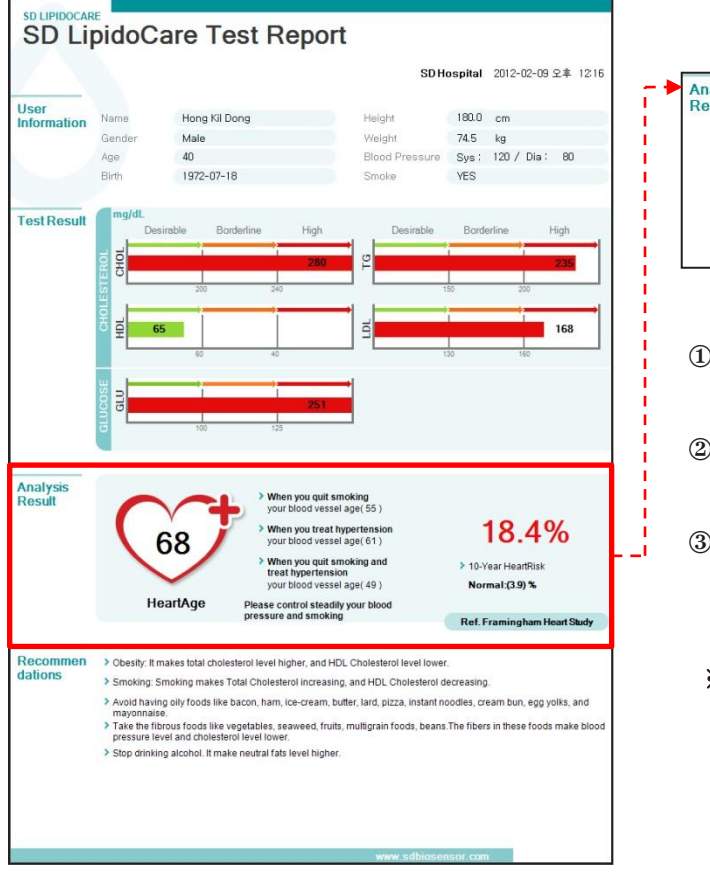

(obr. 20)

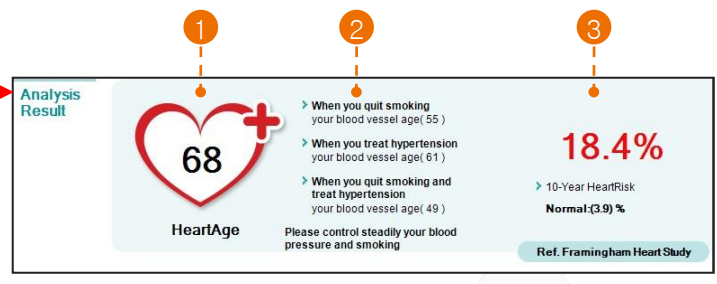

- Zobrazuje aktuální kardiovaskulární stáří vycházející z Framinghamovy studie srdce.
- ② LMS přehled poskytuje stručné tipy, jak snížit věk krevních cév uživatele.
- ③ Zobrazuje vyhodnocení srdečních onemocnění v následujících 10 letech.
- \* Framinghamova studie srdce

pod vedením Národního institutu pro srdce, plíce a krev (National Heart, Lung and Blood Institut = NHLBI). Tato studie se věnovala identifikaci běžných faktorů nebo vlastnostem, které přispívají ke kardiovasculárním onemocněním. Tato studie navazovala na dlouhodobý výzkum kardiovaskulárních onemocnění, kterého se účastnili tři věkové generace.

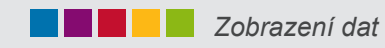

Pro tisk výsledků měření klikněte na ikonu

(obr. 21).

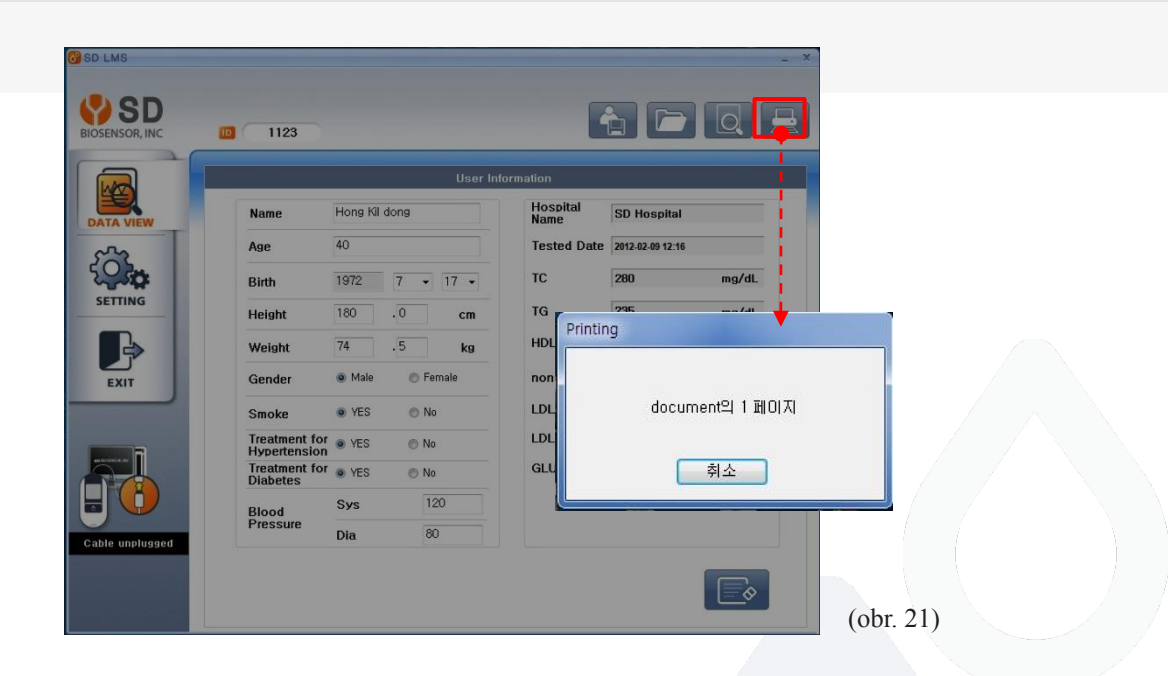

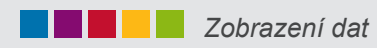

Kliknutím na ikonu zavřete složku s daty registrovaného uživatele (pacienta) a můžete založit složku nového uživatele (obr. 22).

|                           |                                                                                       | formation                                                                                                    |                                                                                                    | i.                                                                                                    |             |  |
|---------------------------|---------------------------------------------------------------------------------------|----------------------------------------------------------------------------------------------------|----------------------------------------------------------------------------------------------------|----------------------------------------------------------------------------------------------------|-------------|--|
| Name                      | Hong Kill dong                                                                        | Hospital                                                                                                    | SD Hospital                                                                                                    |                                                                                                    |             |  |
| Age                       | 40                                                                                    | Tested Date                                                                                                    | 2012-02-09 12-16                                                                                                    |                                                                                                    |             |  |
| Birth                     | 1972 7 • 17 •                                                                         | TC                                                                                                    | 280 mg/dL                                                                                                    |                                                                                                    |             |  |
| Height                    | 180 .0 cm                                                                             | TG                                                                                                    | 235 mg/dL                                                                                                    |                                                                                                    |             |  |
| Weight                    | 74 .5 kg                                                                              | HDL                                                                                                    | 65 mg/dL                                                                                                    |                                                                                                    |             |  |
| Gender                    | 🔹 Male 💿 Female                                                                       | non-HDL                                                                                                    | 215 mg/dL                                                                                                    |                                                                                                    |             |  |
| Smoke                     | VES No                                                                                | LDL/HDL                                                                                                    | 2.58                                                                                                    |                                                                                                    |             |  |
| Treatment fo              | • YES O No                                                                            | LDL                                                                                                    | 168 mg/dL                                                                                                    |                                                                                                    |             |  |
| Treatment for<br>Diabetes | • YES O No                                                                            | GLU                                                                                                    | 251 mg/dL                                                                                                    |                                                                                                    |             |  |
| Blood                     | Sys 120                                                                               |                                                                                                    |                                                                                                    |                                                                                                    |             |  |
| Pressure                  | Dia 80                                                                                |                                                                                                    |                                                                                                    |                                                                                                    |             |  |
|                           |                                                                                       |                                                                                                    |                                                                                                    |                                                                                                    |             |  |
|                           | SD LMS<br>BIOSENSOR, INC                                                              | 1123                                                                                                    |                                                                                                    |                                                                                                    |             |  |
|                           | SD LMS<br>SD SD<br>BIOSENSOR, INC                                                     | 1123                                                                                                    | User Int                                                                                                    | formation                                                                                                    |             |  |
|                           | SD LMS<br>BIOSENSOR, INC                                                              | 1123 Name                                                                                                    | User In                                                                                                    | ormation<br>Hospital<br>Name                                                                                                    | SD Hospital |  |
|                           | SD LMS<br>BIOSENSOR, INC<br>DATA VIEW                                                 | 1123<br>Name<br>Age                                                                                                    | User Int                                                                                                    | formation<br>Hospital<br>Name<br>Tested Date                                                                                                    | SD Hospital |  |
|                           | SD LMS<br>BIOSENSOR, INC<br>DATA VIEW<br>SETTING                                      | 1123<br>Name<br>Age<br>Birth                                                                                                    | User Int                                                                                                    | formation<br>Hospital<br>Name<br>Tested Date<br>TC                                                                                                    | SD Hospital |  |
|                           | BID LMS<br>BIOSENSOR, INC<br>DATA VIEW<br>SETTING                                     | 1123<br>Name<br>Age<br>Birth<br>Height                                                                                                    | 2012 M • D •                                                                                                    | formation<br>Hospital<br>Name<br>Tested Date<br>TC<br>TG<br>HDI                                                                                                    | SD Hospital |  |
|                           | SD LMS<br>BIOSENSOR, INC<br>DATA VIEW<br>SETTING<br>EEN                               | 1123<br>Name<br>Age<br>Birth<br>Height<br>Weight                                                                                                 | User Int<br>2012 M • D •<br>• cm<br>• kg                                                                                                    | formation<br>Hospital<br>Name<br>Tested Date<br>TC<br>TG<br>HDL<br>and HDL                                                                                                    | SD Hospital |  |
|                           | SD LMS<br>BIOSENSOR, INC<br>DATA VIEW<br>SETTING<br>EXIT                              | 1123     Name     Age     Birth     Height     Weight     Gender                                                                                 | User Int<br>2012 M • D •<br>• cm<br>• ks<br>• Male • Female                                                                                                    | Internation<br>Mane<br>Tested Date<br>TC<br>TG<br>HDL<br>non-HDL<br>LDI / 477                                                                                                    | SD Hospital |  |
|                           | SD LMS<br>BIOSENSOR, INC<br>DATA VIEW<br>SETTING<br>SETTING<br>EKIT                   | 1123     Name     Age     Birth     Height     Weight     Gender     Smoke     Treatment for                                                     | 2012         M         D         •           2012         M         D         •           •         cm         •         kg           •         kg         •         kg           •         YES         No                                                                                                    | Internation<br>Internation<br>Intern | SD Hospital |  |
|                           | SD LMS<br>SD LMS<br>BIOSENSOR, INC<br>DATA VIEW<br>SETTING<br>SETTING<br>EXIT         | 1123     Name     Age     Birth     Height     Weight     Gender     Smoke     Treatment for     Hypertension     Treatment for     Hypertension | User Int<br>User Int<br>2012 M • D •<br>• cm<br>• kg<br>• Male • Female<br>• YES • No<br>• YES • No                                                                                                    | Internation                                                                                                    |             |  |
|                           | SD LMS<br>DIOSENSOR, INC<br>DIOSENSOR, INC<br>DATA VIEW<br>SETTING<br>SETTING<br>EXIT | 1123<br>Name<br>Age<br>Birth<br>Height<br>Weight<br>Gender<br>Smoke<br>Treatment for<br>Hypertension<br>Treatment for<br>Hypertension            | User Int           2012         M         D           ·         cm           ·         cm           ·         cm           ·         cm           ·         cm           ·         cm           ·         cm           ·         cm           ·         cm           ·         cm           ·         cm           ·         cm           ·         cm           ·         cm           ·         vEs           ·         vEs           ·         vEs           ·         vEs           ·         vEs           ·         vEs           ·         vEs | Cormation<br>Hospital<br>Tested Date<br>TC<br>TG<br>HDL<br>non-HDL<br>LDL/HDL<br>LDL<br>GLU                                                                                                    |             |  |

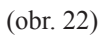

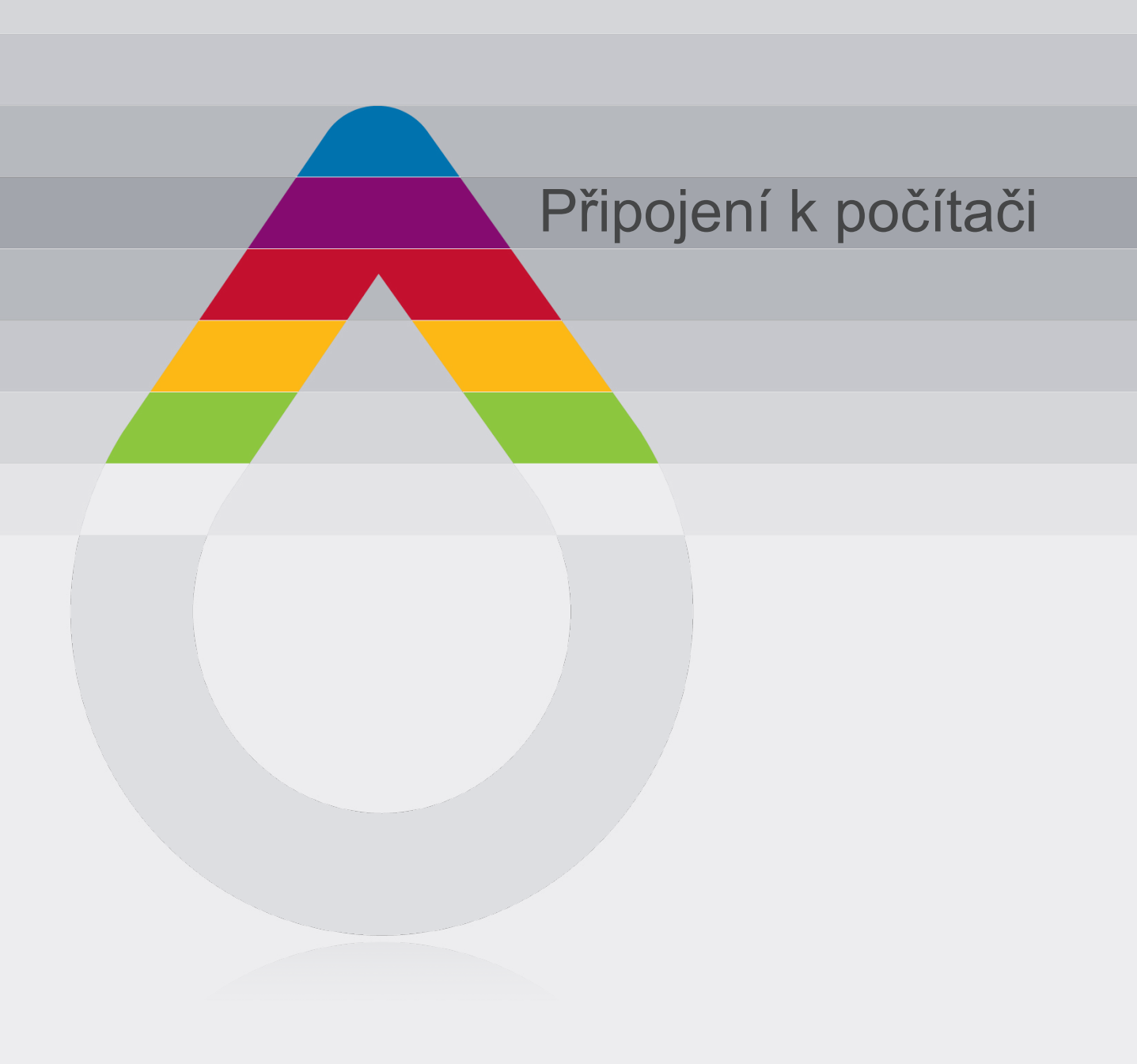

## Připojení k počítači

Než začnete přenášet data do pc nebo než přístroj konfigurujete, je nutno jej připojit k pc, jak je níže znázorněno.

- 1. Připojte datový kabel k datovému portu analyzátoru. Analyzátor je během připojování vypnutý.
- 2. Druhý konec datového kabelu připojte do USB portu počítače.
- 3. Spust'te SD LipidoCare Management program.

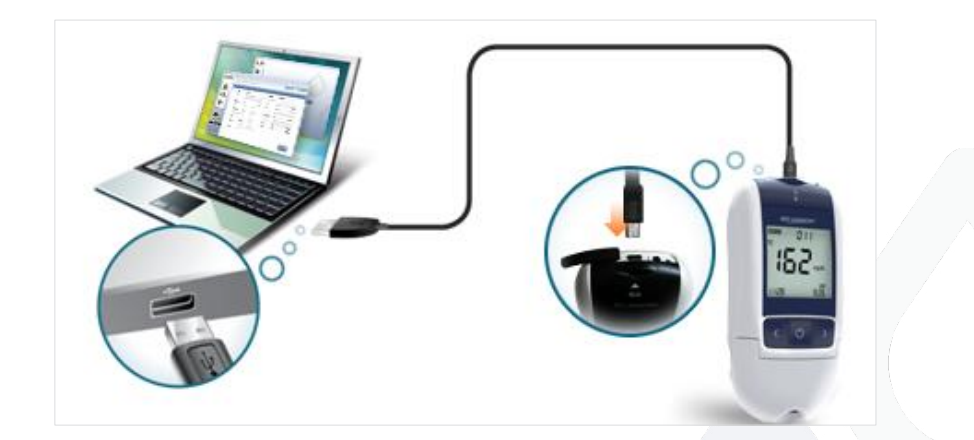

Poznámka: Datový kabel je prodáván zvlášť.

#### Používání SD LipidoCare Lipid Management programu

#### Jak přenášet data

Připojte kabel k pc a stiskněte 🕐 spustí se přenos dat (obr. 15).

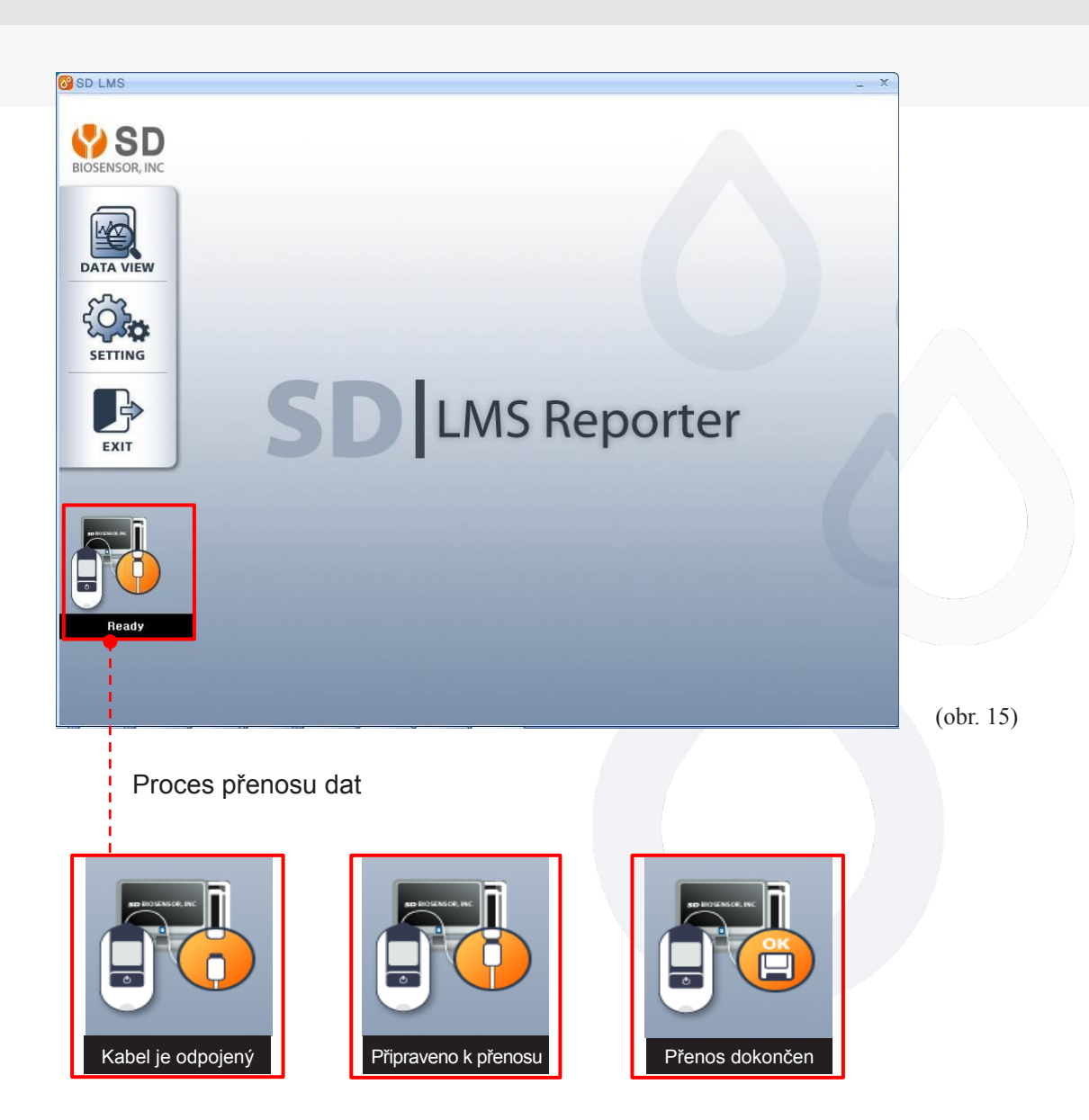

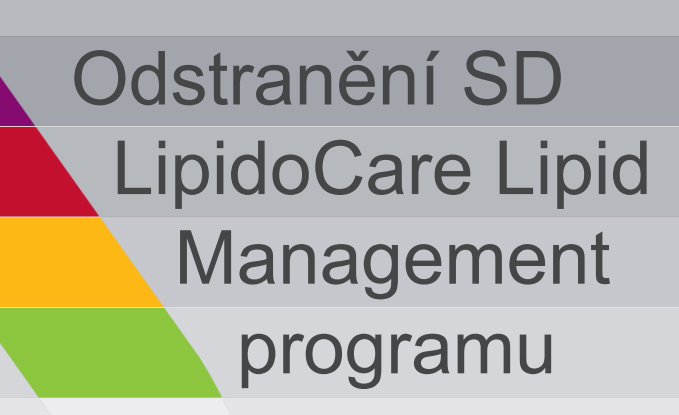

#### Odstranění SD LipidoCare Lipid Management Programu

1. Zvolte ovládací panely v nabídce Start ve Windows. Dvakrát klikněte na "Add/Remove programs" (přidat/odstranit programy) (obr. 10).

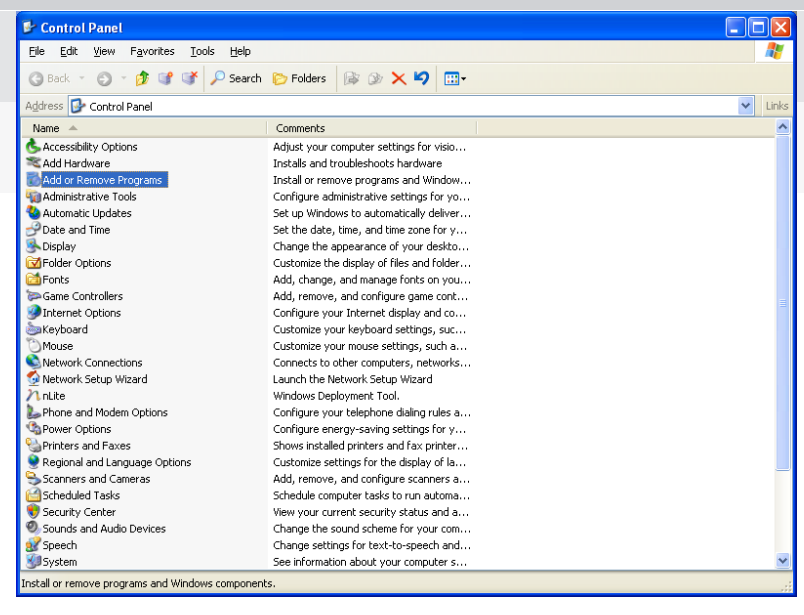

(obr. 10)

2. Zobrazí se okno "Ad/Remove programs" (přidat/odstranit programy). Zvolte "SD LMS" a klikněte na ikonu "Change/Remove" (změnit/odstranit) pro odstranění softwaru (obr. 11).

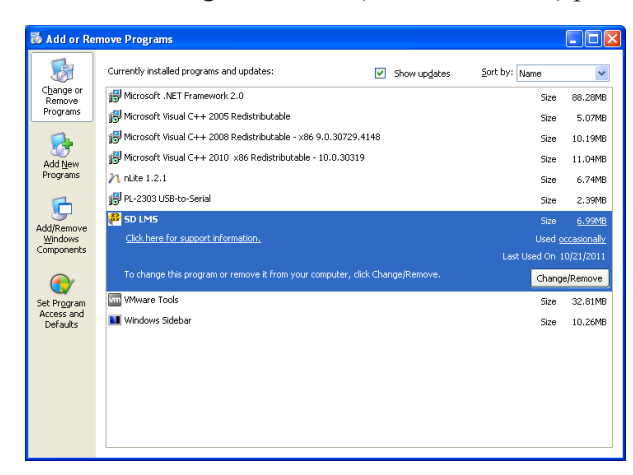

(obr. 11)

Poznámka: Pokud odstraníte SD LipidoCare Management program z Vašeho PC, budou trvale odstraněna i všechna uložená data obsahující výsledky měření lipidů a glukózy.

#### Odstranění SD LipidoCare Lipid Management Programu

3. Zobrazí se okno "SD LMS Uninstall" (odinstalovat SD LMS) (obr. 12). Pokud chcete opravdu odinstalovat SD LMS program, klikněte na "OK".

| SD LMS   | Uninstall                       |
|----------|---------------------------------|
| ?        | Are you sure to remove SD LMS ? |
|          | Yes No                          |
| (obr 12) |                                 |

4. Zobrazí se okno "SD LMS Uninstall" (odinstalovat SD LMS) (obr. 13). Klikněte "OK". Odstranění SD LMS je dokončeno.

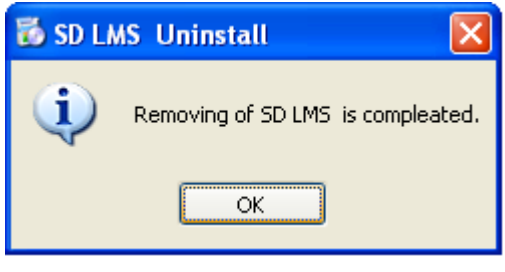

(obr. 13)

Poznámka: Pokud odstraníte SD LipidoCare Management program z Vašeho PC, budou trvale odstraněna i všechna uložená data obsahující výsledky měření lipidů a glukózy.

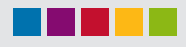

## SD LipidoCare lipidový měřící systém

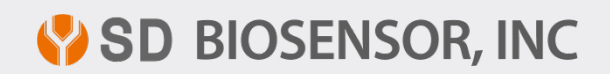